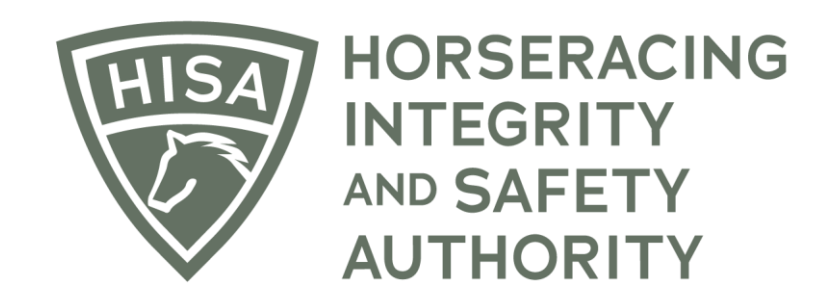

# How to Add an Intraarticular Injection

Expand and pin the sidebar.

|                  | HOSEBACING<br>INTERRITY<br>ALTINORITY QA |             |            |                     |               |                   |                    | English 🗸 💄        |
|------------------|------------------------------------------|-------------|------------|---------------------|---------------|-------------------|--------------------|--------------------|
| (#)<br>(3)       | My Details <i>Յ</i>                      |             | My Details | Rulings             | Test Services | Vet Info          | Ownership Entities | My Associated Vets |
| م<br>ھ           | HISA #                                   |             |            | Pin Code            |               |                   |                    |                    |
| ¢                | P-000-046-647                            |             |            | 4658                |               |                   |                    |                    |
| ⊕~<br>⊛          | Previous Race                            | Next Race   |            | Can Race            |               | Email Preferences | Preferencess       |                    |
| Ð                | ← First Name *                           | Middle Name |            | W TES               |               | Last Name *       |                    |                    |
| •                | Allison                                  |             |            |                     |               | Regvet            |                    |                    |
| Ø                | Location Name                            |             |            |                     |               |                   |                    | × •                |
| <b>و</b> ت<br>په | Country *                                |             |            | - Unit/Apartment/Bo | x Number      |                   |                    |                    |
| ସ                | USA<br>Streat +                          |             | ÷          | City *              |               |                   |                    |                    |
| ₩<br>(¢          | 264 Main St                              |             | Ŧ          | Hackensack          |               |                   |                    |                    |
|                  | State *NEW JERSEY                        |             | Ŧ          | Zip or Postal Code  | *             |                   |                    |                    |
|                  | Email Address *                          |             |            |                     |               |                   |                    |                    |

Click on the drop-down arrow under "Medical Records" and select "Horse Medical Record Entry."

|          | HORSERACING<br>INTEGRITY<br>AND SAFETY<br>AUTHORITY QA |                     |           |             |         |                                            |                  |                        | English 🗸          |
|----------|--------------------------------------------------------|---------------------|-----------|-------------|---------|--------------------------------------------|------------------|------------------------|--------------------|
| G        | My Information                                         | My Details <i>Ə</i> |           | My Details  | Rulings | Test Services                              | Vet Info         | Ownership Entities     | My Associated Vets |
| C        | HISA Search                                            | HISA #              |           |             |         | Pin Code                                   |                  |                        |                    |
| 6        | My Horses                                              | P-000-046-647       |           |             |         | 4658                                       |                  |                        |                    |
| 4        | Notifications                                          |                     |           |             |         | 0                                          | 5                |                        |                    |
| Ŀ        | Medical Records                                        | Previous Race       | Next Race |             |         | Can Race                                   | Email Pre        | our Email Preferencess |                    |
|          | Vet Practice Medical Entry                             |                     |           |             |         | YES                                        | 3611             |                        |                    |
|          | Horse Medical Record Entry                             | First Name *        |           | Middle Name |         |                                            | Last Na<br>Regve | me*                    |                    |
| C        | 7 Vets List                                            |                     |           |             |         |                                            |                  |                        |                    |
| ¢        | Daily Treatment Files                                  | Location Name       |           |             |         |                                            |                  |                        | *                  |
|          | 3 Track Management                                     |                     |           |             |         |                                            |                  |                        |                    |
| <u>د</u> | Confirmations & Verifications                          | USA                 |           |             | *       | <ul> <li>Unit/Apartment/Box Nur</li> </ul> | nber             |                        |                    |
| ى<br>ج   | Epistaxis & Unsoundness                                |                     |           |             |         |                                            |                  |                        |                    |
| چ<br>م   | Register Horses                                        | 264 Main St         |           |             | -       | Hackensack                                 |                  |                        |                    |
| -        | My HISA Certificate                                    | State *             |           |             |         | Zip or Postal Code *                       |                  |                        |                    |
| 1%       | HISAUS.ORG                                             | NEW JERSEY          |           |             | ~       | 07601                                      |                  |                        |                    |
| (<       | > Logout                                               | Email Address *     |           |             |         |                                            |                  |                        |                    |
|          |                                                        |                     |           |             |         |                                            |                  |                        |                    |

Start typing the horse's name and select the correct horse from the drop-down menu.

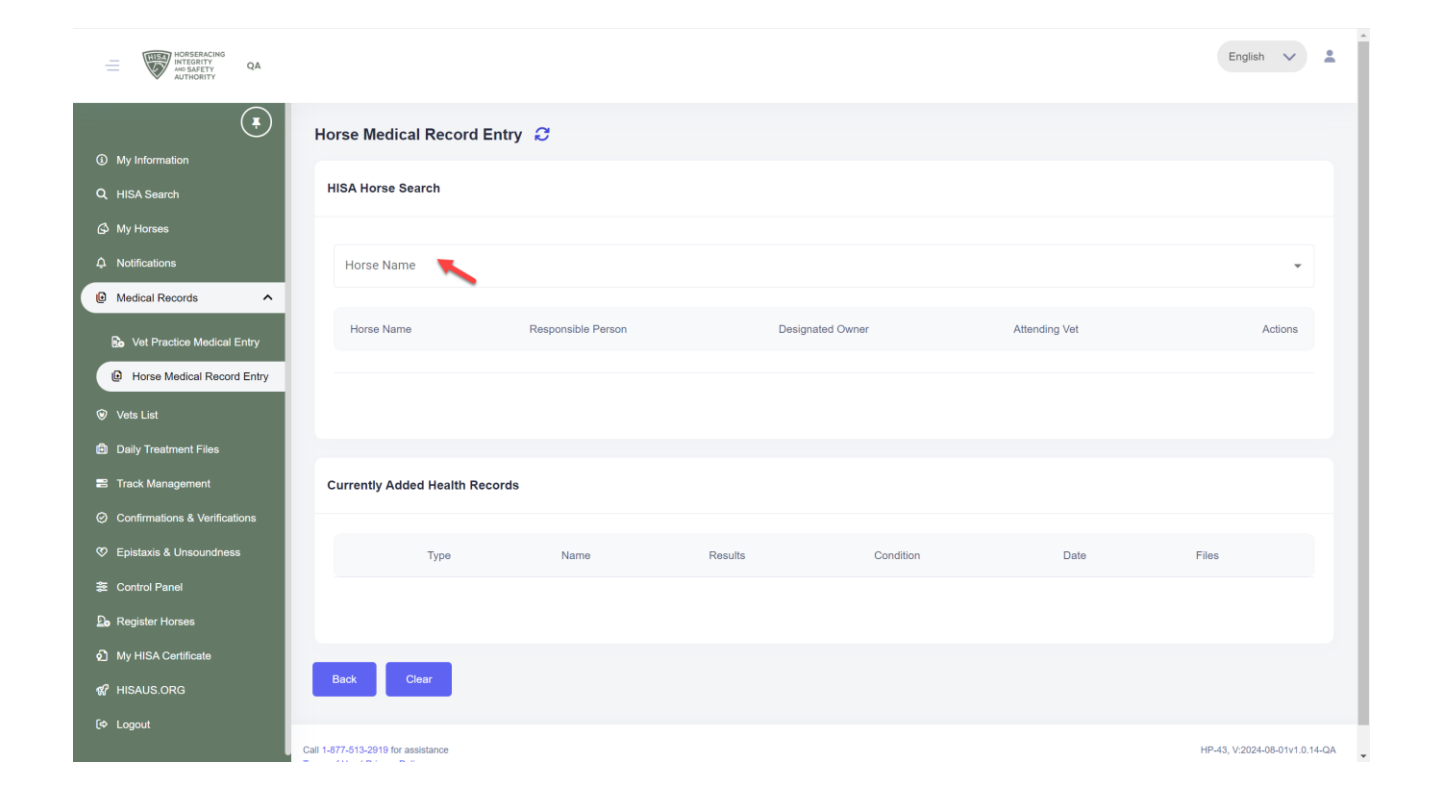

Click on the three dots below "Actions."

| HORSERACING<br>INTEGRITY<br>AM SAFETY<br>AJTHORITY<br>QA |                                |             |                    |                              |               | English 🗸 |
|----------------------------------------------------------|--------------------------------|-------------|--------------------|------------------------------|---------------|-----------|
| My Information                                           | Horse Medical Record Entry     | C           |                    |                              |               |           |
| Q HISA Search                                            | HISA Horse Search              |             |                    |                              |               |           |
| 🖒 My Horses                                              | Horse Name                     |             |                    |                              |               |           |
| ♣ Notifications                                          | St Andrews (H-000-000-107)     |             |                    |                              |               | <b>~</b>  |
| Medical Records                                          |                                |             |                    |                              |               |           |
| Vet Practice Medical Entry                               | Horse Name                     | Responsible | e Person           | Designated Owner             | Attending Vet | Actions   |
| Horse Medical Record Entry                               | St Andrews (H-000-000-107)     | Holding Li  | st (P-999-999-990) | Holding List (P-999-999-990) | N/A           | :         |
| Vets List                                                |                                |             |                    |                              |               | 1         |
| Daily Treatment Files                                    |                                |             |                    |                              |               |           |
| 🖴 Track Management                                       |                                |             |                    |                              |               |           |
| Onfirmations & Verifications                             | Currently Added Health Records |             |                    |                              |               |           |
| Ø Epistaxis & Unsoundness                                |                                |             |                    |                              |               |           |
| 笼 Control Panel                                          | Туре                           | Name        | Results            | Condition                    | Date          | Files     |
| Do Register Horses                                       |                                |             |                    |                              |               |           |
| My HISA Certificate                                      |                                |             |                    |                              |               |           |
| HISAUS.ORG                                               |                                |             |                    |                              |               |           |
| [◆ Logout                                                | Back                           |             |                    |                              |               |           |

Select "Add Medical Record" from the drop-down menu.

| HORSERACING<br>INTEGRITY<br>ANS SAFETY<br>AUTHORITY                                        |                                          |                              |         |                              |                                      | English 🗸                                      |
|--------------------------------------------------------------------------------------------|------------------------------------------|------------------------------|---------|------------------------------|--------------------------------------|------------------------------------------------|
| <ul> <li>My Information</li> <li>HISA Search</li> </ul>                                    | Horse Medical Record Entry               | C                            |         |                              |                                      |                                                |
| My Horses     Notifications     Medical Records                                            | Horse Name<br>St Andrews (H-000-000-107) |                              |         |                              |                                      | *                                              |
| Vet Practice Medical Entry                                                                 | Horse Name                               | Responsible Person           |         | Designated Owner             | Attending Vet                        | Actions                                        |
| Horse Medical Record Entry                                                                 | St Andrews (H-000-000-107)               | Holding List (P-999-999-990) |         | Holding List (P-999-999-990) | N/A                                  | :                                              |
| <ul> <li>Vets List</li> <li>Daily Treatment Files</li> <li>Track Management</li> </ul>     |                                          |                              |         |                              | Add Medic<br>Add Me as<br>Display Ve | al Record<br>: Attending Vet<br>t List Entries |
| <ul> <li>Confirmations &amp; Verifications</li> <li>Epistaxis &amp; Unsoundness</li> </ul> | Currently Added Health Records           |                              |         |                              | Retire Hors                          | se<br>rse Death                                |
| æ Control Panel                                                                            | Туре                                     | Name                         | Results | Condition                    | Date Fi                              | les                                            |
| Register Horses     My HISA Certificate                                                    |                                          |                              |         |                              |                                      |                                                |
| ଶନ୍ଧି HISAUS.ORG<br>(ବ Logout                                                              | Back Clear                               |                              |         |                              |                                      |                                                |

Click on "Select Type" to choose the medical record type.

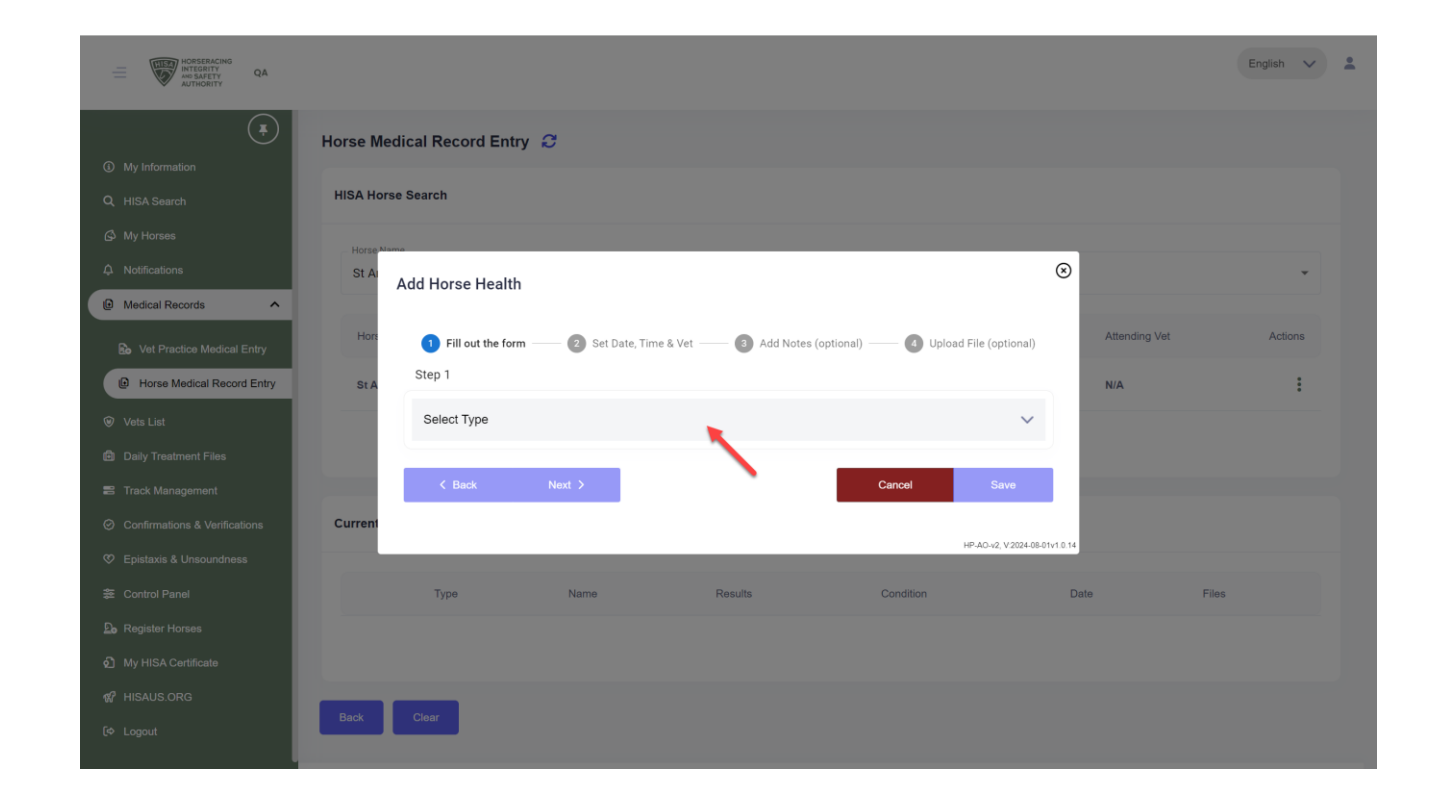

Choose "Intraarticular Injection."

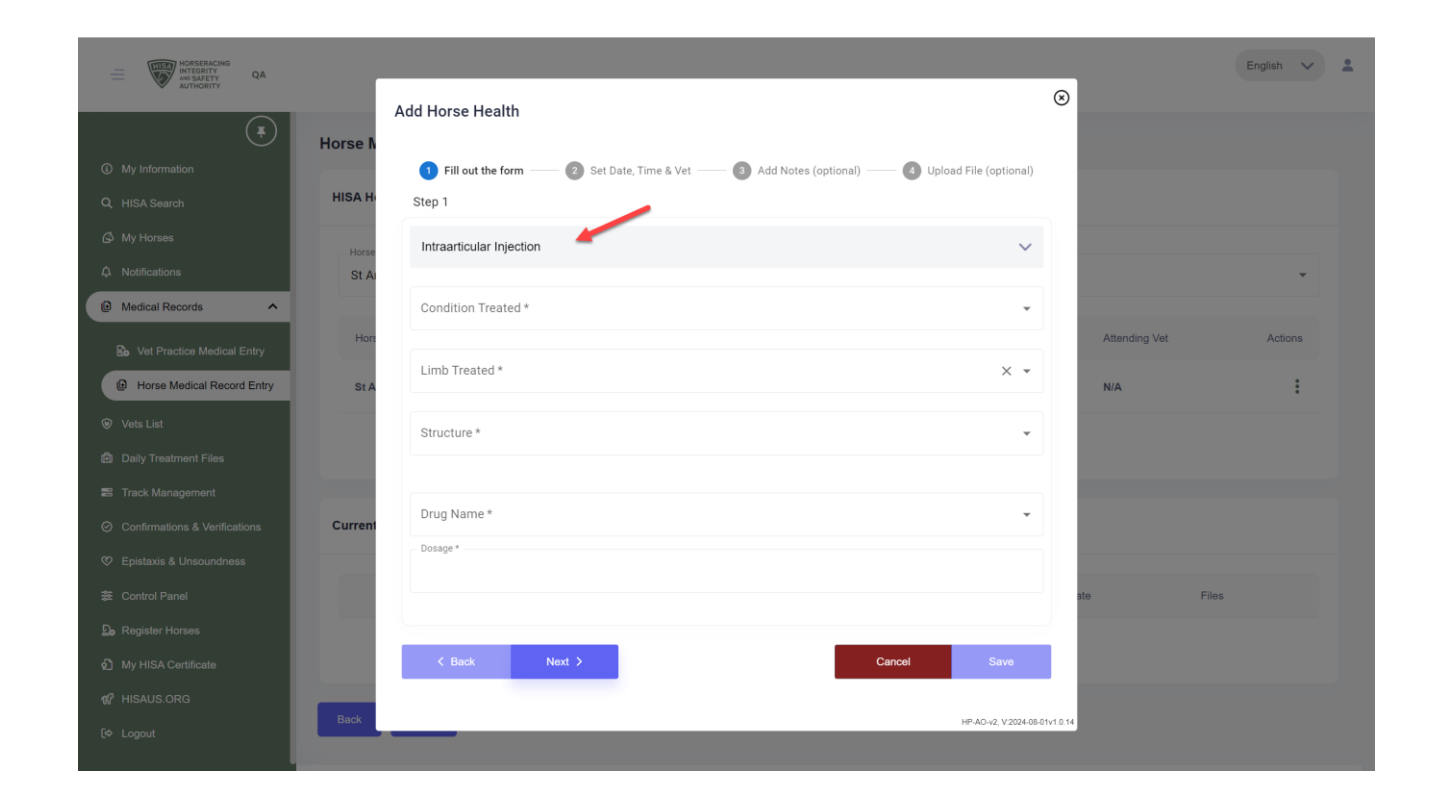

Fill in the required fields and click "Next."

| HORSERACING<br>INTEGRITY QA       |                                                                                                | English 🗸 🕹           |
|-----------------------------------|------------------------------------------------------------------------------------------------|-----------------------|
| ▲ AUTHORITY                       | Add Horse Health                                                                               | ⊗                     |
| (¥)                               | Horse N                                                                                        |                       |
| ① My Information                  | 1 Fill out the form — 2 Set Date, Time & Vet — 3 Add Notes (optional) — 3 Upload File (optione | al)                   |
| Q HISA Search                     | HISA H Step 1                                                                                  |                       |
| 🕼 My Horses                       | Horse Intraarticular Injection                                                                 | <b>~</b>              |
| A Notifications                   | St A                                                                                           | •                     |
| Medical Records                   | A                                                                                              | •                     |
| Source Vet Practice Medical Entry | Hon Limb Treated *                                                                             | Attending Vet Actions |
| Horse Medical Record Entry        | SEA                                                                                            | N/A                   |
| ♥ Vets List                       | Fetlock Joint                                                                                  | -                     |
| Daily Treatment Files             |                                                                                                |                       |
| Track Management                  | Drug Name *                                                                                    |                       |
| Ocnfirmations & Verifications     | Current                                                                                        |                       |
| Ø Epistaxis & Unsoundness         | 9mg                                                                                            |                       |
| 答 Control Panel                   |                                                                                                | ate Files             |
| ₽ Register Horses                 |                                                                                                |                       |
| My HISA Certificate               | Cancel Save                                                                                    |                       |
| & HISAUS.ORG                      | Back HP.A.O.42, V2024                                                                          | 24-08-01v1.0.14       |
| (¢ Logout                         |                                                                                                |                       |

Change the date by clicking on the calendar icon. Add the time by clicking on the clock icon.

Ensure you have the correct vet's name under "treated by." And ensure you have the correct location for the horse.

If you are finished, click "Save."

If you want to perform the optional steps, click "Next."

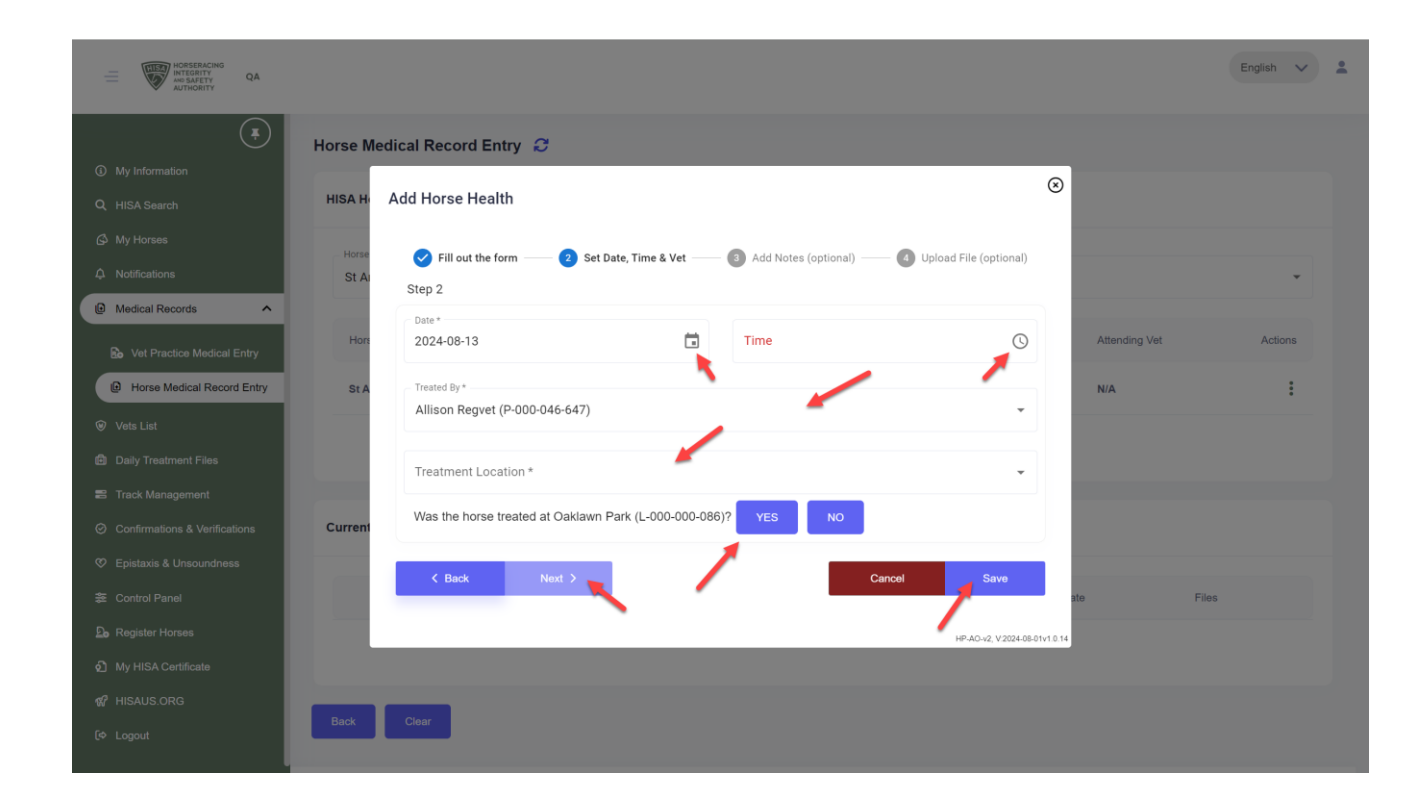

This optional step allows you to write a note by typing into the text box.

Click "Next."

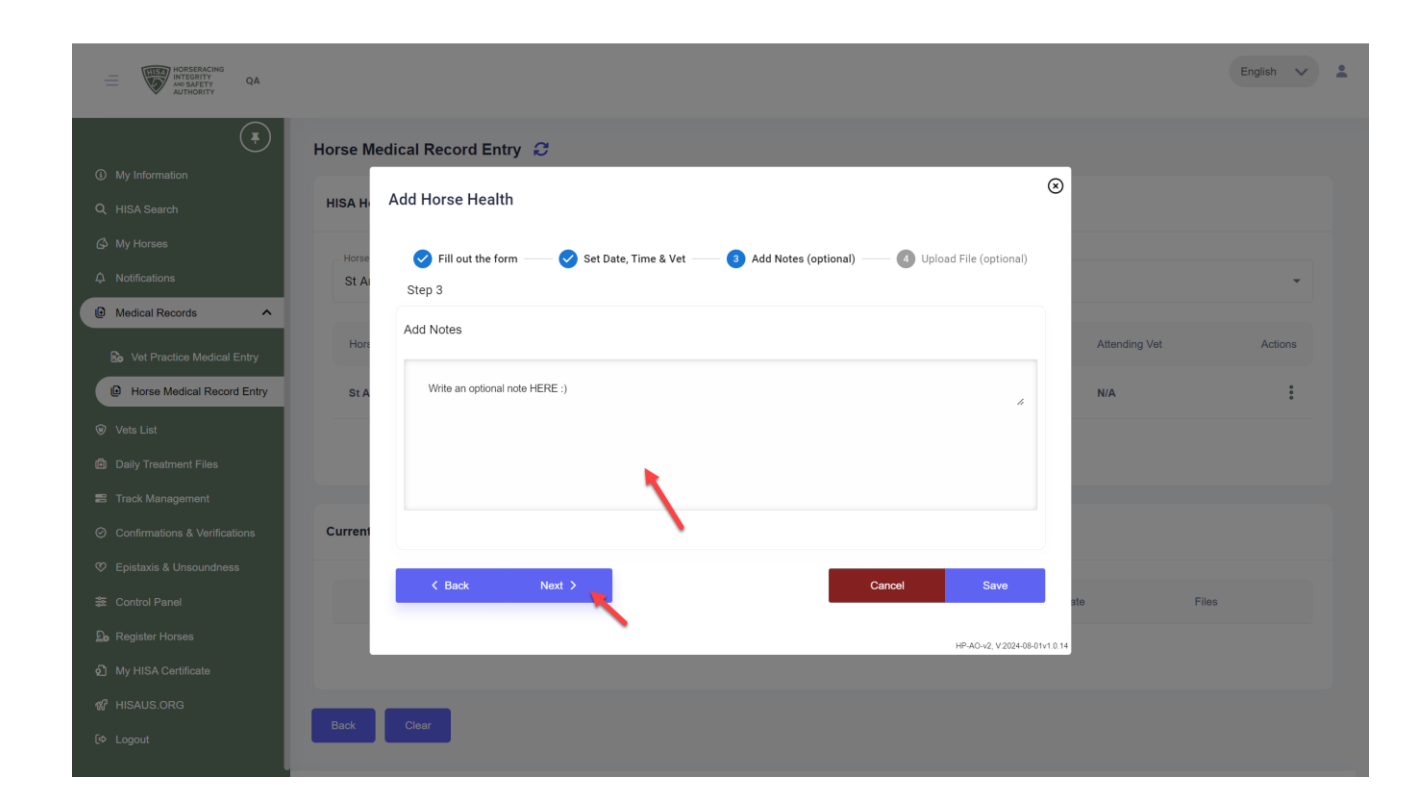

This optional step allows you to drag and drop a file or click to add a file.

Click "Save."

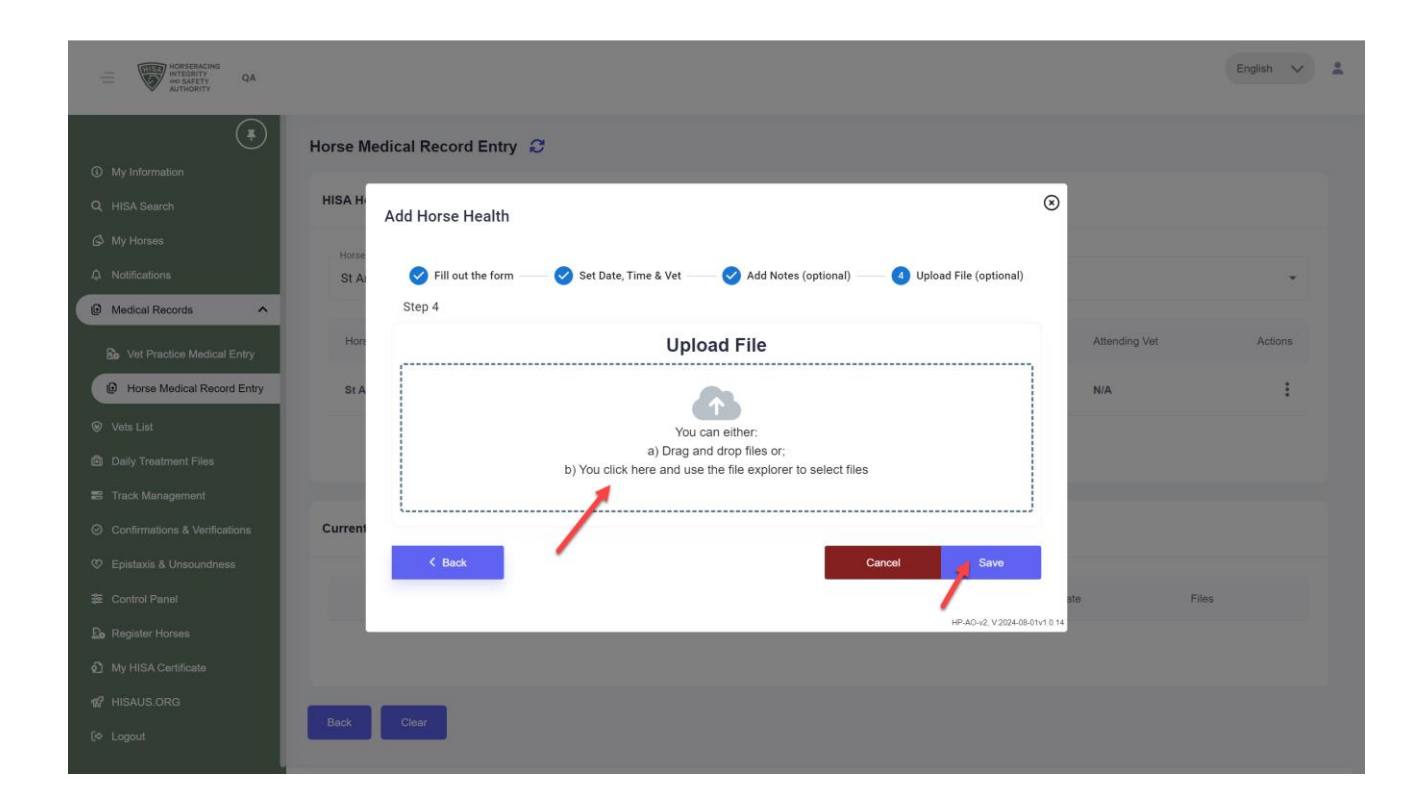

You have submitted the medical record.

You have completed the process.

| HORSERACING<br>INTEGRITY<br>AND SAFETY<br>AUTHORITY<br>QA |                                            |                                   |                              |                | English 🗸 |
|-----------------------------------------------------------|--------------------------------------------|-----------------------------------|------------------------------|----------------|-----------|
| My Information                                            | Horse Medical Record Entry $ \mathcal{C} $ |                                   |                              |                |           |
| Q HISA Search                                             | HISA Horse Search                          |                                   |                              |                |           |
| 🖉 My Horses                                               | Horse Name                                 |                                   |                              |                |           |
| Notifications                                             | St Andrews (H-000-000-107)                 |                                   |                              |                | *         |
| Medical Records                                           |                                            |                                   |                              |                |           |
| Vet Practice Medical Entry                                | Horse Name                                 | Responsible Person                | Designated Owner             | Attending Vet  | Actions   |
| Horse Medical Record Entry                                | St Andrews (H-000-000-107)                 | Holding List (P-999-999-990)      | Holding List (P-999-999-990) | N/A            | :         |
| Vets List                                                 |                                            |                                   |                              |                |           |
| Daily Treatment Files                                     |                                            |                                   |                              |                |           |
| Track Management                                          |                                            |                                   |                              |                |           |
| Confirmations & Verifications                             | Currently Added Health Records             |                                   |                              |                |           |
| 2 Epistaxis & Unsoundness                                 |                                            |                                   |                              |                |           |
| Control Panel                                             | Туре                                       | Name                              | Results                      | Condition Date | Files     |
| Register Horses                                           | VIEW Intraarticular Injection              | Hyaluronic Acid And Triamcinolone | N/A                          | OA 2024-08-13  | N/A       |
| My HISA Certificate                                       |                                            |                                   |                              |                |           |
| HISAUS.ORG                                                |                                            |                                   |                              |                |           |
| - Logon                                                   | Back Clear                                 |                                   |                              |                |           |